Per **accedere** al servizio Pago In Rete cliccare sul link ACCEDI, posizionato in alto a destra nella pagina di benvenuto <u>www.istruzione.it/pagoinrete</u>.

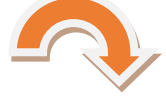

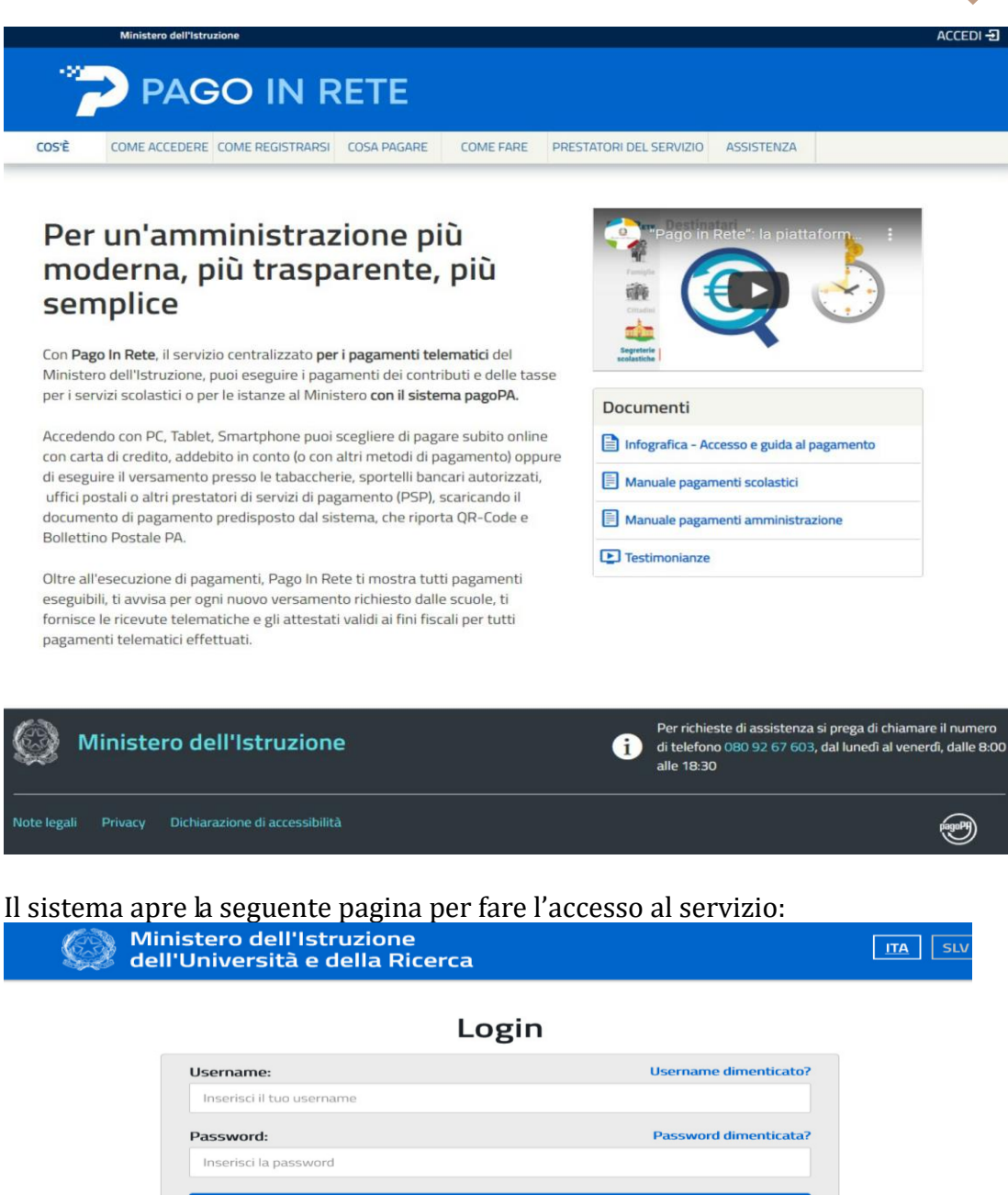

 Overname
 Overname dimenticata?

 Inserisci li tuo username
 Password dimenticata?

 Password:
 Password dimenticata?

 Inserisci la password
 ENTRA

 OPPURE
 OPPURE

 Image: Complexity of the second second sec

L'accesso al servizio Pago in Rete è consentito agli utenti che hanno un'identità digitale SPID o tramite CIE oppure agli utenti già registrati al portale del M.I. (ad es. utilizzando le credenziali già in possesso per l'iscrizione online dell'alunno; in caso di dimenticanza delle credenziali seguire le istruzioni per il recupero cliccando su *username dimenticato* o *password dimenticata*)

N.B.: Gli utenti che **non** hanno un'identità digitale SPID e **non** sono registrati al portale del MI e MUR per accedere al servizio Pago In Rete devono effettuare la registrazione. Per fare la registrazione al servizio occorre cliccare sul pulsante "Accedi", posto in alto a destra nella pagina di benvenuto e attivare il link "Registrati" presente nella pagina di Login: il sistema apre la pagina per fare la registrazione, con la possibilità di scaricare il manuale con le istruzioni operative.

**Dopo** avere effettuato l'accesso alla piattaforma con le credenziali in possesso, procedere quindi come segue:

| Ministero dell'Istruzione                                                                                                    |
|----------------------------------------------------------------------------------------------------|
|                                                                                                    |
| Il sistema Pago In Rete                                                                                                    |
| <b>Pago In Rete</b> è il sistema centralizzato del <b>Ministero dell'Istruzione (MI)</b> che consente ai cittadini di effettuare pagamenti telematici a favore degli Istituti Scolastici e del Ministero.                 |
| Tale sistema si interfaccia con PagoPA®, una piattaforma tecnologica che assicura<br>l'interoperabilità tra Pubbliche Amministrazioni e Prestatori di Servizi di Pagamento (Banche,<br>Poste, etc.) aderenti al servizio. |
| Per la visualizzazione e il pagamento telematico di contributi richiesti dalle <b>scuole</b> per i servizi erogati utilizza il link " <b>Vai a Pago in Rete Scuole</b> ".                                                 |
| Per l'effettuazione di un pagamento telematico di un contributo a favore del <b>MI</b> utilizza il link<br><b>"Vai a Pago in Rete MI</b> ".                                                                               |
| 前 VAI A PAGO IN RETE<br>SCUOLE MI                                                                                                    |
|                                                                                                    |
| Minister dell'Istruzione - Tutti i diritti riservati © 2016                                                                                                    |

## CLICCARE SU "VAI A PAGO IN RETE SCUOLE"

|                                                                                                    | IN RI                                                                                                    | ETE                                                                                                    |                                                                                                    |                                                                                                    |                         |
|----------------------------------------------------------------------------------------------------|----------------------------------------------------------------------------------------------------|----------------------------------------------------------------------------------------------------|----------------------------------------------------------------------------------------------------|----------------------------------------------------------------------------------------------------|-------------------------|
| Home Versamenti                                                                                                    | volontari                                                                                                    | Visualizza pagamenti                                                                                                    | Gestione consensi                                                                                                    | Richiedi assistenza                                                                                                    | Area riservata   Esci 💄 |
| Home<br>Il sistema Pago In Rete<br>contributi scolastici, em<br>possibile anche eseguire<br>Potrai visualizzare gli av<br>dalle scuole al tuo profile<br>frequenza dell'alunno, pe<br>associato al tuo profilo ri<br>degli avvisi telematici di<br>pagamenti che sono stat<br>l'attestazione di pagame<br>Per maggiori dettagli è p | sente la vi<br>talle segre<br>samenti v<br>telematici<br>caso di m<br>omunicare<br>erai dal sis<br>amento en<br>eguiti con<br>valida per<br>ibile consu | sualizzazione e il pagamento<br>eterie scolastiche per gli alun<br>olontari a favore degli istituti<br>di pagamento emessi dagli is<br>ancata visualizzazione degli<br>le eventuali informazioni ma<br>tema sulla tua casella di pos<br>nessi dalla scuola di frequen<br>Pago In Rete.Potrai inoltre s<br>eventuali detrazioni fiscali.<br>Itare il <u>Manuale Utente</u> e vis | o degli avvisi telematici, rela<br>ini frequentanti. Con Pago I<br>scolastici.<br>stituti di frequenza per gli al<br>avvisi contatta l'istituto sco<br>incanti per l'associazione. F<br>sta elettronica personale sia<br>za dell'alunno che le notific<br>caricare direttamente dall'a<br>ionare le FAQ. | ativi a tasse e<br>n Rete è<br>lunni associati<br>lastico di<br>Per ogni alunno<br>a le notifiche<br>he dei<br>pplicazione |                         |
|                                                                                                    |                                                                                                    |                                                                                                    |                                                                                                    |                                                                                                    | $\mathbf{\vee}$         |

## CLICCARE SU VERSAMENTI VOLONTARI

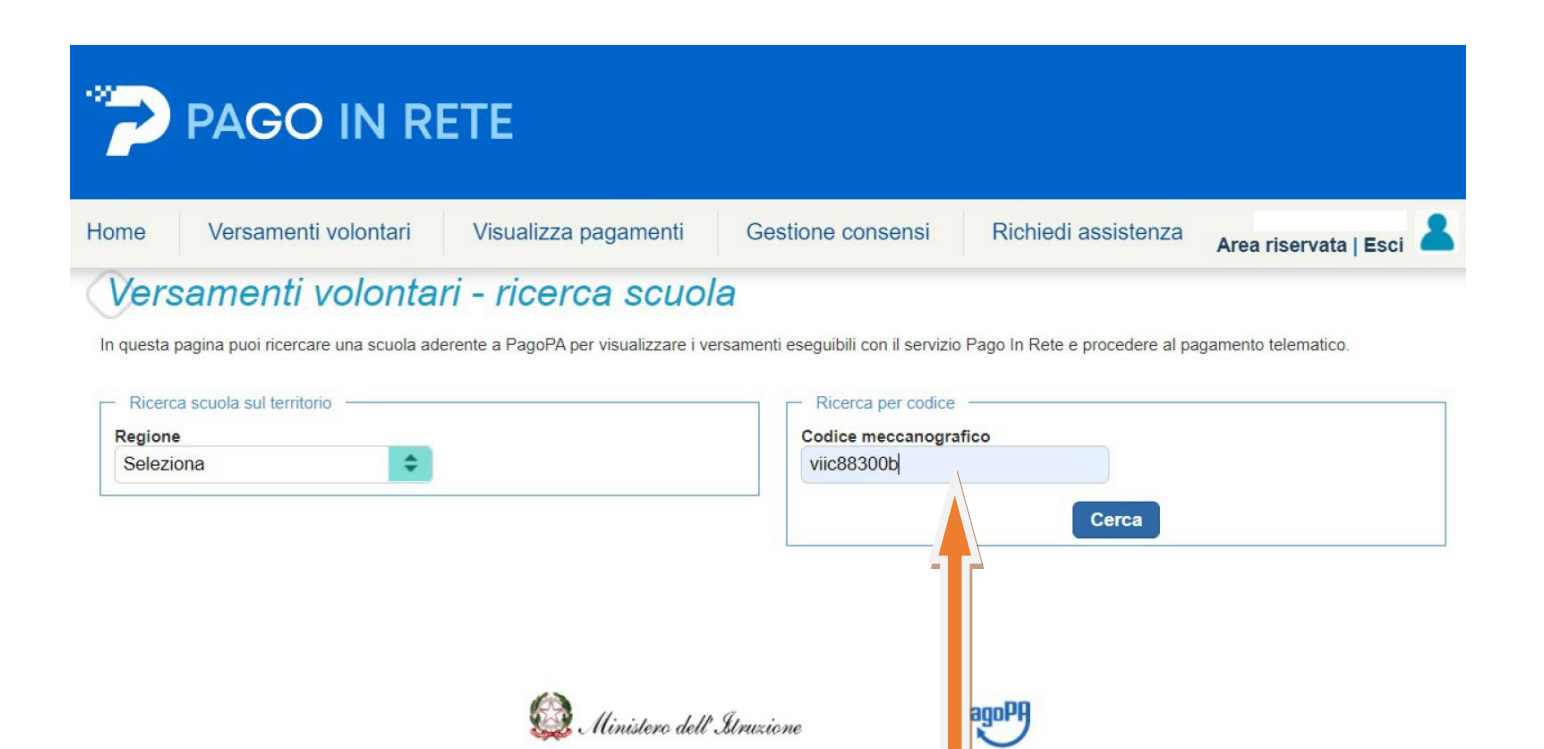

## **INSERIRE** IL CODICE MECCANOGRAFICO DELL'ISTITUTO: **VIIC88300B** E CLICCARE SU **CERCA** (IN ALTERNATIVA RICERCARE LA SCUOLA TRAMITE LA FUNZIONE "RICERCA SCUOLA SUL TERRITORIO")

| PAGO IN R                                                                                              | ETE                  |                                                       |                                |                         |
|----------------------------------------------------------------------------------------------------|----------------------|-------------------------------------------------------|--------------------------------|-------------------------|
| Home Versamenti volontari                                                                              | Visualizza pagamenti | Gestione consensi                                     | Richiedi assistenza            | Area riservata   Esci 💄 |
| In questa pagina puoi ricercare una scuola ad<br>Ricerca scuola sul territorio<br>Regione<br>Seleziona | ri – ricerca scuol   | Ricerca per codice<br>Codice meccanogra<br>viic88300b | Pago In Rete e procedere al pa | agamento telematico.    |

## Elenco scuole

Lista delle scuole aderenti a pagoPA per le quali è possibile effettuare un versamento telematico con il servizio Pago In Rete

| CODICE MECCANOGRAFICO | ¢ | DENOMINAZIONE SCUOLA       | ¢         | INDIRIZZO                       | ¢     | AZION |
|-----------------------|---|----------------------------|-----------|---------------------------------|-------|-------|
| VIIC88300B            |   | IC THIENE                  |           | PIAZZA SCALCERLE 8, THIENE (VI) |       | Q     |
|                       |   | Cancella                   | Chiudi    |                                 |       |       |
|                       |   |                            |           |                                 |       | 4     |
|                       |   |                            |           |                                 |       |       |
|                       |   | 🥨 Ministero dell'Itruzione |           | pagone                          |       |       |
|                       |   |                            |           |                                 |       | -8    |
|                       |   |                            |           |                                 |       |       |
|                       |   |                            | 1771 A 17 |                                 | ATION | r     |

IL SISTEMA EVIDENZIA L'ISTITUTO: CLICCARE SU 🍳 AZIONI 💻

Pagine 1

Dopo che l'utente ha attivato l'icona "lente" in corrispondenza della scuola di suo interesse, il sistema apre una pagina all'interno della quale è riportato l'elenco delle richieste di contribuzione che la scuola hanno reso eseguibili, come mostrato nella figura seguente.

Se l'utente vuole procedere con il pagamento per un versamento eseguibile aziona l'icona "< $\notin$ ".

| Codice meccanografico:<br>Codice scuola            | Istituto scolastico           |                                                                                                    |                                                            |                                               |                                                   |
|----------------------------------------------------|-------------------------------|----------------------------------------------------------------------------------------------------|------------------------------------------------------------|-----------------------------------------------|---------------------------------------------------|
| Indirizzo:                                         |                               |                                                                                                    |                                                            |                                               |                                                   |
| Via xxxx, n. xx                                    | 1                             |                                                                                                    |                                                            |                                               |                                                   |
| Tiller and a second                                | isale.                        |                                                                                                    |                                                            |                                               |                                                   |
| Fittra per cau                                     | iouro.                        |                                                                                                    |                                                            |                                               |                                                   |
| Filtra per cau                                     |                               |                                                                                                    |                                                            |                                               |                                                   |
| Filtra per cau                                     |                               | rca Cancella 🕂 3                                                                                    |                                                            |                                               |                                                   |
| inte un per cau                                    |                               | rca Cancella 3                                                                                      |                                                            | 4                                             |                                                   |
| Lista versame                                      | 2 Conti eseguibili            | rca Cancella 3                                                                                      |                                                            | <u>л</u>                                      |                                                   |
| Lista versame                                      | 1<br>2 Cer<br>enti eseguibili | rca Cancella 3                                                                                      | DATA SCADENZA                                              |                                               | agine 1                                           |
| Lista versame                                      |                               | rca Cancella 3<br>BEREFICIARIO  Istituto scolastico                                                 | DATA SCADENZA 0<br>01/10/2019                              | 4<br>IMPORTO (f) 0<br>21.00                   | agine 1<br>AZIONI                                 |
| Lista versame<br>ANNO SCOLASTICO<br>19/20          |                               | rca Cancella 3<br>BENEFICIARIO<br>Istituto scolastico<br>Istituto scolastico                        | DATA SCADENZA •<br>01/1 0/2019<br>01/06/2020               | 4<br>Pe<br>IMPORTO (f) 0<br>21.00<br>10.00    | agine 1<br>AZIONI<br>CE                           |
| Lista versame<br>ANHO SCOLASTICO<br>19/20<br>19/20 |                               | rca Cancella 3<br>BENEFICIARIO<br>Istituto scolastico<br>Istituto scolastico<br>Istituto scolastico | DATA SCADENZA •<br>01/1 0/2019<br>01/06/2020<br>30/09/2019 | 4<br>IMPORTO (1) 0<br>21.00<br>10.00<br>10.00 | agine I<br>AZIONI<br><e<br><e< td=""></e<></e<br> |

- 1 In questo campo l'utente può inserire il testo della casuale da ricercare.
- 2 L'utente aziona il pulsante "Cerca" per cercare la richiesta di contribuzione corrispondente alla causale inserita.
- 3 Per azzerare la ricerca precedente e inserire una nuova causale e l'utente aziona il pulsante "Cancella".
- **4** Il sistema visualizza l'elenco impaginato delle contribuzioni eseguibili con tutte le informazioni e l'icona per procedere con il pagamento del contributo.
- 5 Attivando l'icona "euro" l'utente può procedere con il versamento della contribuzione.

A fronte dell'attivazione da parte dell'utente dell'icona "euro" il sistema, prima di procedere con la transazione, richiede di alcune informazioni necessarie per effettuare il versamento, come mostrato nella figura seguente.

E' sempre richiesto di fornire i dati del pagatore per il quale si esegue il versamento (nome, cognome, e codice fiscale). L'utente può compilare il campo note facoltativamente, per fornire indicazioni sul pagamento alla segreteria scolastica.

Se la scuola accetta anche una contribuzione volontaria per un importo diverso da quello richiesto, l'utente sarà abilitato a modificare l'importo prospettato.

| Nota informativa:<br>Prima di effettuare il pagamento leggere le istruzioni a<br>indicato. Ecc. ecc ecc ecc ecc ecc ecc ecc. | llegate. I genitori che vogliono contribuire con un importo maggiore di quello<br> |
|----------------------------------------------------------------------------------------------------|------------------------------------------------------------------------------------|
| Allegato informativa Circolare_scuola.pdf                                                                                    |                                                                                    |
|                                                                                                    | -                                                                                  |
|                                                                                                    | ale annual de Successorie                                                          |
| mpilare i campi seguenti con i dati dell'alunno o dei soggetto per cui si :<br>Codice fiscale *                              | sta eseguendo il versamento<br>Nome *                                              |
| BBBCCC77E60X111X                                                                                                    | XXXX                                                                               |
| Cognome *                                                                                                    | Importo *                                                                          |
| XXX                                                                                                    | 21,00                                                                              |
| Note                                                                                                    |                                                                                    |
| Nota del versante                                                                                                    |                                                                                    |
| x                                                                                                    | 2                                                                                  |
| campi obbligatori.                                                                                                    |                                                                                    |

**1** In questa sezione il sistema riporta i dati della contribuzione volontaria generata dalla scuola e l'eventuale documento informativo pubblicato dalla scuola.

2 L'utente inserisce i dati richiesti.

3 L'utente attiva il tasto "Effettua il pagamento" per procedere con la transazione.

**4** L'utente attiva il tasto "Annulla il pagamento" per annullare la transazione e tornare all'elenco dei versamenti volontari eseguibili.

In relazione ai dati inseriti dall'utente il sistema genera un avviso di pagamento intestato all'alunno indicato e apre la pagina del carrello dei pagamenti, come mostrato nella figura seguente.

| CODICE AVVISO                         | CAUSALE             | ALUNNO            | SCADENZA                                           | BENEFICIARIO                                                                                         | IMPORTO (€) |
|---------------------------------------|---------------------|-------------------|----------------------------------------------------|----------------------------------------------------------------------------------------------------|-------------|
| A830038104271909021839536SL6U         | Pagamento spontaneo | IXXX              | 01/10/2019                                         | XXX                                                                                                  | 21.00       |
|                                       |                     |                   | Totale da<br>(esc.<br><u>Visu</u>                  | pagare in euro:<br>luso commissioni)<br>alizza commissioni                                           | 21.00       |
| Pagamento online Procedi con il pagam | ento immediato      | Pagamento offline | Totale da<br>(esc<br><u>Vis</u><br>Scarica documer | pagare in euro:<br>luso commissioni<br>islizza commissioni<br>islizza commissioni<br>to di pagamento | 21.00       |

**1 Pagamento online** attivando il pulsante "Procedi con pagamento immediato" l'utente viene indirizzato alla piattaforma per i pagamenti elettronici verso le pubbliche amministrazioni "pagoPA" dove potrà procedere al pagamento online

**2 Pagamento offline** attivando il pulsante "Scarica il documento di pagamento"l'utente scarica il documento di pagamento predisposto dal sistema per effettuare il pagamento degli avvisi posti nel carrello in un secondo momento

**3 Annulla pagamento** attivando il pulsante l'utente annulla il pagamento visualizzato e torna alla ricerca dei versamenti volontari.

Al termine della transazione con esito positivo del pagamento l'utente potrà visualizzare l'avviso nella pagina "<u>Visualizza pagamenti</u>" impostando come filtro lo stato="Pagato" e potrà visualizzare la <u>Ricevuta telematica</u> e scaricare l'<u>Attestato di pagamento</u>.